# Connessione alla rete Wi-Fi sicura con Windows Vista

**Guida obsoleta archiviata per motivi di storicizzazione** Usare piuttosto il programma di configurazione eduroam CAT

### Procedura Automatica (installer)

- 1. Scaricare il file eduroam-setup.zip salvandolo sul proprio PC (non scegliere "Apri").
- 2. Scompattarlo in una cartella sul proprio PC.
- 3. Eseguire il file "setup-eduroam.cmd" (fare doppio click).

#### **Procedura Manuale**

• Nella taskbar di windows, una volta attivata la scheda di rete wireless, comparirà l'indicazione della presenza di reti Wi-Fi:

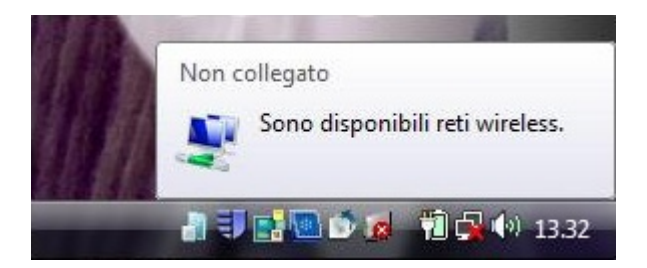

• Cliccare sulla notifica.

Sarà quindi possibile selezionare l'opzione "Connessione a una rete":

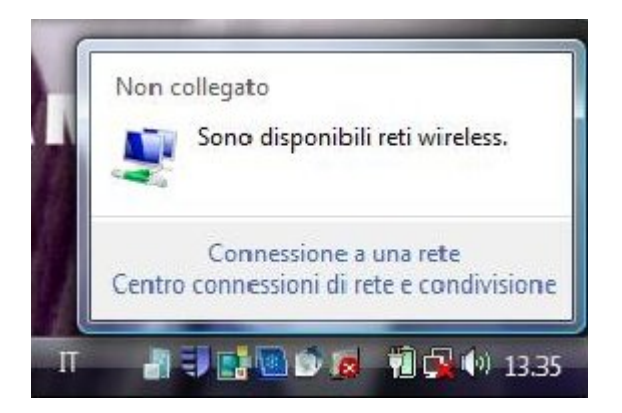

• Nella schermata successiva, verificare di essere in una zona con buona copertura e selezionare **eduroam** con un doppio click:

| Mostra Tutte |                   |   |
|--------------|-------------------|---|
| units        | Rete non protetta | 5 |
| eduroam      | Rete protetta     | 1 |
| eduroam      | Kete protetta     |   |
|              |                   |   |

• Seguire quindi le istruzioni che compaiono a schermo:

| ) 😨      | Connessione a una rete                                                                                               |      |
|----------|----------------------------------------------------------------------------------------------------|------|
| Pe<br>ag | r connettersi a questa rete sono necessarie informazioni di accesso<br>giuntive.                                     |      |
|          | Per connettersi a questa rete può essere necessario selezionare un certificato o immettere nome<br>utente e password |      |
|          | Immettere o selezionare informazioni di accesso aggiuntive                                                           |      |
|          | <u>Connetti a una rete diversa</u>                                                                                   | _    |
|          |                                                                                                    |      |
|          | Ann                                                                                                    | ulla |

• Immettere quindi il proprio username e password (verifica degli account accettati).

3/7

| Nome utente:          |            |  |
|-----------------------|------------|--|
| Dominio di accesso:   |            |  |
| Memorizza nome utente | e password |  |

Verrà quindi richiesto di accettare il certificato del server:

## Nota di sicurezza IMPORTANTE

- Assicurarsi di accettare il certificato **SOLO** se rilasciato dalla certification authority **AddTrust External CA Root**:
- Qualche istante di attesa sarà necessario per permettere di negoziare i certificati e l'autenticazione:

| 🕞 🥸 Connessione a una rete |         |
|----------------------------|---------|
| Connessione a              |         |
|                            |         |
|                            |         |
|                            |         |
|                            |         |
|                            | Annulla |

• Una volta connessi alla rete è possibile confermare il salvataggio delle impostazioni e la connessione automatica:

| G | Connessione a una rete             |        |
|---|------------------------------------|--------|
|   | Connessione a contract of riuscita |        |
|   | Salva questa rete                  |        |
|   |                                    |        |
|   |                                    |        |
|   |                                    |        |
|   |                                    |        |
|   |                                    | Chiudi |

#### Rimozione delle credenziali memorizzate in Windows Vista

Lasciando memorizzate le proprie credenziali di accesso su un personal computer usato da altri equivale a prendersi la paternità, in prima analisi, di qualsiasi azione svolta sulla rete da chiunque entri in possesso di quel PC: sia questa lecita o sia di per sé reato. È quindi consigliabile eliminare questi dati prima di prestare, cedere o abbandonare il PC.

• Dal "Centro connessioni di rete" selezionare la voce "Gestisci reti wireless":

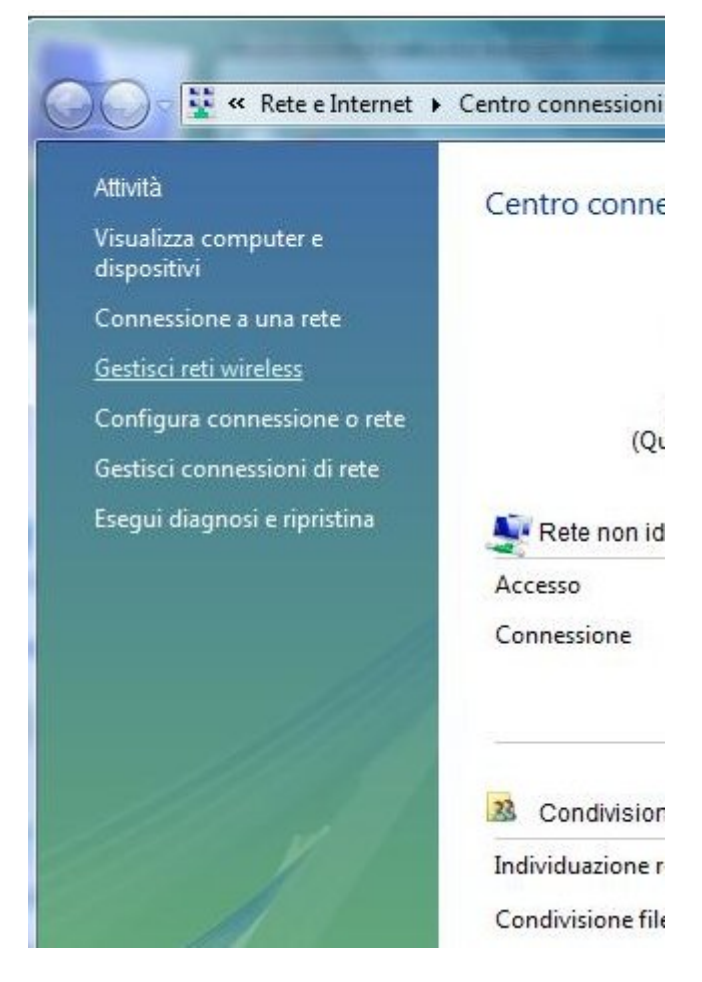

• Selezionare e rimuovere la rete eduroam :

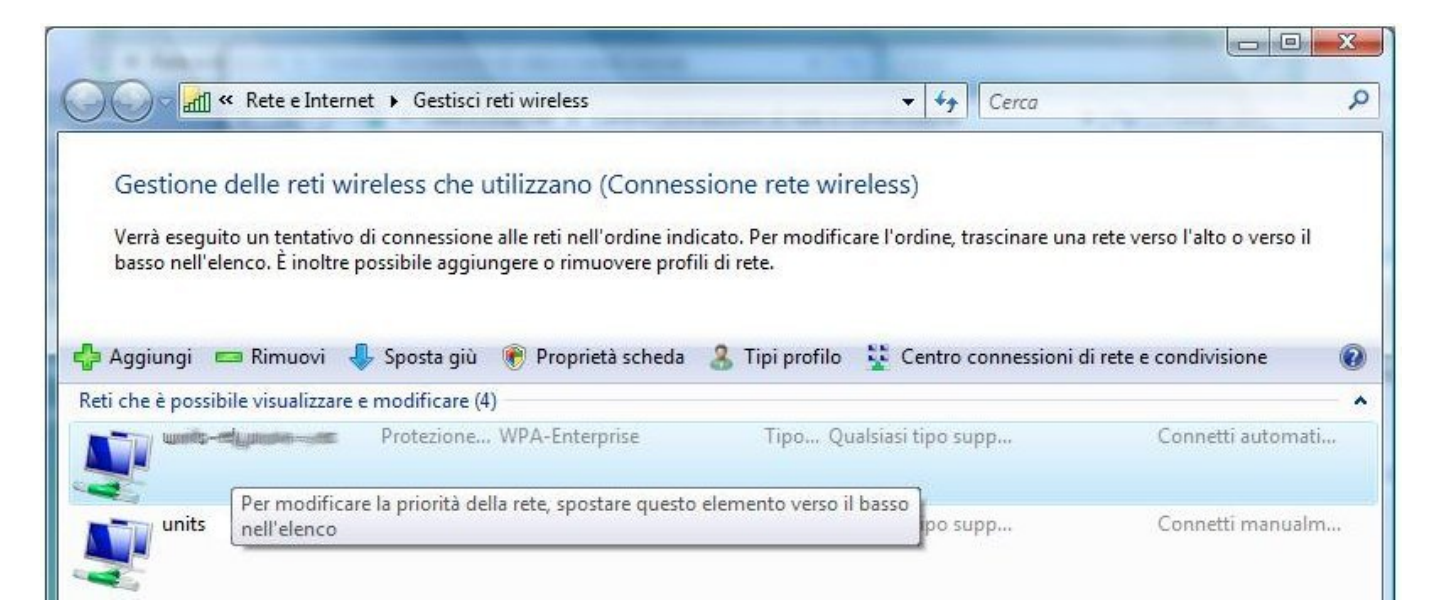

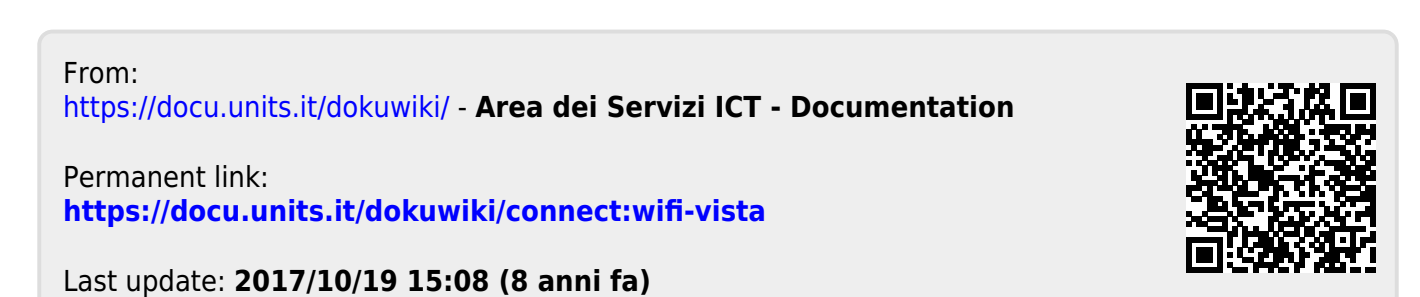

Area dei Servizi ICT - Documentation - https://docu.units.it/dokuwiki/